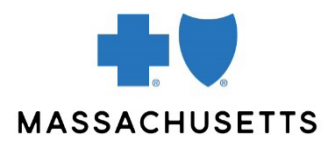

# 1500 CLAIM ENTRY WITH CONNECTCENTER

## **INTRODUCTION**

Registered users of our provider website, <u>Provider Central</u>, can submit professional claims using an eTool called ConnectCenter™. ConnectCenter supports these claims where no supplemental documentation is required.

Claims submitted through ConnectCenter are sent to the <u>Change Healthcare (CHC)</u> clearinghouse, which checks claims for errors before sending them to Blue Cross. Detailed responses in ConnectCenter allow you to:

- Track your claims so you know where they are in the adjudication process
- View rejected claims to see how you should correct them to resubmit

Claims are either keyed into ConnectCenter using the 1500 claim form (the Direct Data Entry method) or submitted into the system by using the claim upload functionality. This document describes how to submit claims using Direct Data Entry.

The Change Healthcare online user manual is available from any page inside the tool. Click the help button (2) in the dark blue bar under the **Log Out** link.

**Note:** If your organization is new to Provider Central, wait 24 hours after creating your account before submitting a claim.

## CONTENTS

#### Accessing ConnectCenter

Online Services vs. ConnectCenter Online Services claims Before you begin Navigating and entering data Create a claim: Option 1 (copy an accepted claim) Create a claim: Option 2 (start with eligibility results) Create a claim: Option 3 (start with a blank claim form) Tabs in the claim form The 1500 Form tab The Claim Details tab The Service Line Details tab Validate your claim Submit and track your claim

## ACCESSING CONNECTCENTER

Log into our provider website, Provider Central, at <u>bluecrossma.com/provider</u>. Then go to **eTools>ConnectCenter**.

To learn about real-time transactions, worklists, and other functions that can be performed using ConnectCenter, refer to our <u>Quick Start guide</u>.

| ONLINE<br>SERVICES VS | ConnectCenter replaces an eTool, Online Services. Online Services users will notice differences between the tools. In ConnectCenter:                                                                                                    |  |  |  |  |  |
|-----------------------|----------------------------------------------------------------------------------------------------|--|--|--|--|--|
| CONNECTCENTER         | <ul> <li>Provider information is added through Admin&gt;Provider Management.</li> <li>If you entered claims using Online Services, Change Healthcare transferred your provider information to ConnectCenter.</li> <li>Please review the information by going to Admin&gt;Provider</li> </ul> |  |  |  |  |  |
|                       | Management.                                                                                                    |  |  |  |  |  |
|                       | • There are no Patient Lists. However, once you have performed an eligibility inquiry for a member, you can <u>create a new claim from their eligibility response</u> .                                                                                                    |  |  |  |  |  |
|                       | To access historical daires submitted through Online Comisses use the Quateman Dartal                                                                                                    |  |  |  |  |  |
| SERVICES              | area in ConnectCenter. You will need an ID number and password to log into this area.                                                                                                    |  |  |  |  |  |
| CLAIMS                | CHANGE ConnectCenter                                                                                                    |  |  |  |  |  |
|                       | Home Worklist Verification Claims Reports Payer                                                                                                    |  |  |  |  |  |
|                       | Claim Search                                                                                                    |  |  |  |  |  |
|                       | Claim File Search                                                                                                    |  |  |  |  |  |

Create a Claim Claim Status Customer Portal

To get your system-generated ID number, click the **My Settings** button in the top righthand corner of your screen.

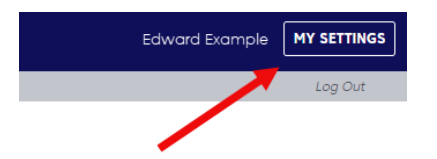

Make a note of the number that appears in the Vendor Supplied Data area.

| My Settings      |                 |                         |           |        | • Live Chat | 0   |
|------------------|-----------------|-------------------------|-----------|--------|-------------|-----|
| USER INFORMATION | ACCESS FEATURES | ALERTS AND NOTIFICATION | s         |        |             |     |
| User Information |                 |                         |           |        |             |     |
| User ID +        |                 |                         |           |        |             |     |
| First Name •     | Do              | not use thi             | is number |        |             |     |
|                  |                 |                         |           |        |             |     |
| Last Name +      |                 |                         |           |        |             |     |
|                  |                 |                         |           |        |             |     |
| Email +          |                 |                         |           |        |             |     |
| Phone Number +   | Use t           | his number              |           |        |             |     |
| Active           |                 |                         |           |        |             |     |
|                  |                 | Vendor Supplied Data:   |           |        |             |     |
|                  |                 |                         |           | CANCEL | UPDATE US   | SER |

Then, go to **Claims>Customer Portal (**which was called **Reporting & Analytics** in Online Services). Click **Forget Password?** to create a new password. If you don't see an email from Change Healthcare within five minutes, check your spam/junk folder. If you still don't see an email, please call the phone number on the Forgot Password screen.

▲ To prevent an unnecessary call transfer, be sure to explain that you need help with the Customer Portal login.

| CUSTOMER<br>PORTAL |                                                                                                    |
|--------------------|----------------------------------------------------------------------------------------------------|
|                    | Forgot Password                                                                                                    |
|                    | Enter your Username and Email Address to receive your password via email. Username: * Email Address: * Submit                             |
|                    | If you do not recall your Username and Email Address, please contact the<br>Change Healthcare Support Line @ 866-924-4634 Enter option 3. |

Log into the **Customer Portal** with your ID number and Password to search for your claim.

The Customer Portal provides access to claims submitted in the previous 15 months.

BEFORE YOU BEGIN Before you enter claims, it is highly recommended that you:

- 1. Create provider records in Provider Management by going to Admin>Provider Management.
  - a. Enter as much detail as you can: Address, phone, NPI, Tax ID, taxonomy, etc.

|                                     | Home           | Worklist                     | Verification     | Claims       | Reports            | Payer Tools         | Mailbox     | Help         | Registration         | Admin           | Log Out                     |
|-------------------------------------|----------------|------------------------------|------------------|--------------|--------------------|---------------------|-------------|--------------|----------------------|-----------------|-----------------------------|
| Provider Search Results Dive Chat 💡 |                |                              |                  |              |                    |                     |             |              |                      |                 |                             |
| Biller: 21404                       | 19 - BCBS      | MA WC Su                     | bmitter: 2140    | 49 - BCBS    | S MA               |                     |             |              |                      |                 |                             |
| CREATE                              | TRANSA         | CTION/PROI                   | DUCTS            |              |                    |                     |             |              |                      |                 | Download CSV                |
| Submitter ID+ F                     | Primary ID     | <ul> <li>Other ID</li> </ul> | ) Last/          | Org          | First Name         | Middle En           | nail        | Phone        | Effective            | Date St         | atus Expiration             |
| Filter by Submitter Fi              | ilter by Prima | ry I Filter by O             | ther ID Filter b | y Last/Org 1 | Filter by First No | nr Filter by N Filt | er by Email | Filter by Ph | one Nur Filter by Ef | fective D( Filt | ter by Stc Filter by Expire |

- 2. Save default providers. You can do this in either of two places:
  - a. in the **Select a Provider** screen. You can select defaults for Requesting Provider, Rendering Provider, and Billing Provider.

|        | ,                    | 0                                      | ,                       | 0                                     |                                        |                           |                        |         |
|--------|----------------------|----------------------------------------|-------------------------|---------------------------------------|----------------------------------------|---------------------------|------------------------|---------|
| Sele   | ect a Provider       |                                        |                         |                                       |                                        |                           |                        | 0       |
| Select | Primary Id           | Last/Org Name 🔺 First Nam              | e Tax ID                | Taxonomy Code                         | Effective Date                         | Status                    | Expiration             | Default |
| 0      | Filter by Primary Id | Filter by Last/Org Name Filter by Firs | t Name Filter by Tax ID | Filter by Taxonomy Code<br>207VX0000X | Filter by Effective Date<br>01/14/2022 | Filter by Statu<br>ACTIVE | Filter by Expiration ( | 0       |
| 0      | You                  | can choose a d                         | lefault on tl           | he <b>Select a P</b>                  | rovider so                             | reen                      |                        | _0      |
| 0      |                      |                                        |                         |                                       |                                        |                           |                        | 0       |

b. in the Provider Management area.

| First Name *<br>ADAM | State Zip                                                                    |                 |
|----------------------|------------------------------------------------------------------------------|-----------------|
| Middle Name          | MA V 01107-1192                                                              | De-Activate     |
| Title                | Set Provider As Default                                                      | ~               |
| Prefix Suffix        | Requesting Provider     Billing Provider     Rendering / Performing Provider | Expiration Date |

Read our <u>Provider Management Quick Tip</u> for more help with this feature.

#### Important notes.

- Your default Requesting Provider should also be your default Billing Provider.
- If you indicate a default Rendering Provider, you can skip the **Claim Details** tab on future claims.

## NAVIGATING AND Entering data

Dates must be entered in the MM/DD/YYYY format.

Do not use dashes when entering information like phone numbers, zip codes, and tax ID numbers. If the phone number includes an extension, enter it like this: 19785551212x123

The claim form pages include expand/collapse sections (also called "accordions"). It is helpful to collapse sections you don't need.

| Claim              |              |                      |
|--------------------|--------------|----------------------|
| 1500 FORM          |              | SERVICE LINE DETAILS |
|                    | Collapse All |                      |
| Payer              |              |                      |
| Insured/Subscriber |              |                      |

ConnectCenter auto saves your claim periodically as you work. You can also click the **Save** button at the bottom of the page.

Until the claim is submitted to the clearinghouse, it will have an "Incomplete" status and will appear in the Incomplete worklist.

CREATE A CLAIM: OPTION 1 (FASTEST)
There are three ways to begin the process of creating a claim. If you have previously used ConnectCenter to submit a claim for a member, you can begin by copying the claim. This is the fastest method.

Copy only the claims that have been accepted by Blue Cross.

You can copy a claim from a claim summary page or from claim search results. First, search for the claim by going to **Claims>Claim Search**. You can click the "Copy claim" icon in your results.

| Claim Searc        | h Results              |      |                      |                   |               |                        |                  | ▶ <u>Live</u>          | Chat 🕜          |
|--------------------|------------------------|------|----------------------|-------------------|---------------|------------------------|------------------|------------------------|-----------------|
| Biller: 155564     | - ConnectCenter [      | Demo | Submitter: 15        | 5564 - Conne      | ectCenter     | Demo                   |                  | 、<br>、                 |                 |
| Claim ID           | Patient Name           | •    | Service Date         | Charges           | Payer ID      | Payer Name             | Status           | Submitter ID           | <u>Rownload</u> |
| Filter by Claim ID | Filter by Patient Name |      | Filter by Service Do | Filter by Charges | Filter by Pay | e Filter by Payer Name | Filter by Status | Filter by Submitter ID | <u>CSV</u>      |
| 3331234567902      |                        |      | 05/06/2014           | \$489.00          | 2452          | DEMO PAYER             | Accepted         | 155564                 | ¢ 🗅 🔶           |

If you would like to view the claim before copying it, click the Claim ID number in your search results to open the **Claim Summary** page. To copy the claim from this page, click the **Copy Claim** button under the history section.

|                                | Home Worklist Verification      | Claims Remits   | Reports Payer Tools | Analytics Mailbox   | Help Admin Log Out  |  |
|--------------------------------|---------------------------------|-----------------|---------------------|---------------------|---------------------|--|
| Claim List Searc               | ch Results Claim 33312345678    | 91 ANDREW, DEMO |                     |                     | Live Chat           |  |
| SUMMARY                        | 150                             | OFORM           | LAIM DETAILS        | VICE LINE DETAILS   |                     |  |
| Claim Tracker                  | ·                               |                 |                     |                     |                     |  |
| Provider                       | Change Healthcare               |                 | Payer               |                     | Change Healthcare   |  |
| Claim Submitt                  | ted Processed                   | Received        | In Processing       | Processed/Paid      | Resubmitted         |  |
| ~                              | ~                               | ~               | -                   | ×                   |                     |  |
| Claim Histe                    | ory                             |                 |                     |                     |                     |  |
| Date                           | Activity                        | Status          | Message             |                     |                     |  |
| 02/24/2015 00:22               | Claim processed by Change Healt | hcare A         | Accepted            |                     |                     |  |
| 02/24/2015 15:10               | Claim sent to Payor             |                 | Complete            |                     |                     |  |
| 02/24/2015 17:09               | Payor Acknowledgement Received  | i A             | Accepted            |                     | -                   |  |
| <ul> <li>Claim Deta</li> </ul> | ails                            |                 |                     |                     | Y CLAIM DATA VIEWER |  |
|                                | Claim Information               |                 | -                   | Patient Information |                     |  |
| Cultura                        | Her Name: CannastCanter Dama    |                 | Account Number: 111 | 107464              |                     |  |

Update the date of service and any other fields that need to be updated.

Any claim in your Incomplete Claims Worklist can be used as a claim template. When creating a claim to use as a template, enter a keyword (like the diagnosis, or, if you're working for a billing agency, the provider name) into the **Patient Last Name** field. The label will help you choose the correct item in your Incomplete Claims worklist.

For more information about Worklists, refer to our <u>ConnectCenter</u> <u>Quick Start Guide</u>.

CREATE A CLAIM:You can also create a claim from your previous eligibility search results. Using this<br/>method saves you time by transferring both the member and the provider information to<br/>the claim form.

Note:

• Unless you have created a Billing Provider default, the provider information in the eligibility inquiry will transfer to the **Billing Provider** fields in the claim form.

To create a claim from eligibility search results:

- 1. Go to Verification>Search Eligibility History.
- 2. Enter the member's name and click **Search**. (Tip: you can perform a search without entering any search criteria.)
- 3. In the search results, click the link under the heading, "Request Status."

| Eligibility Search Results > L |                     |                       |                      |                     |                        |                       |                | 0       |
|--------------------------------|---------------------|-----------------------|----------------------|---------------------|------------------------|-----------------------|----------------|---------|
|                                |                     |                       |                      |                     |                        | <b>\</b>              | Download       | CSV     |
| Patient Name                   | Member ID           | Date of Birth         | Payer Name           | Requester ID        | Date Requested         | Date of Service       | Request St     | tatus   |
| Filter by Patient Name         | Filter by Member ID | Filter by Date of Bir | Filter by Payer Name | Filter by Requester | Filter by Date Request | Filter by Date of Set | Filter by Requ | uest St |
| -                              |                     |                       | BLUE CROSS BLUE S    | msassin             | 01/13/2022             | 01/13/2022            | Success        | •       |

4. The eligibility response will appear. Open the **Select Transaction** menu and click **Professional Claim**.

| Active Coverage                      |                                                       |
|--------------------------------------|-------------------------------------------------------|
| Demographic Information              | Select Transaction 🗸                                  |
| <ul> <li>View Options</li> </ul>     | Select Transaction<br>Authorization/Referral Submissi |
| Select View: Service Types Returned: | Authorization/Referral Status<br>Claim Status         |
| Coinsurance V                        | Professional Claim                                    |

5. The Use Member For button will appear next to the menu. Click the button to create a new claim for the member.

| Response Information             | HUMAN READABLE DATA VIEWER          |
|----------------------------------|-------------------------------------|
| Active Coverage                  |                                     |
| Demographic Information          | USE MEMBER FOR Professional Claim 🗸 |
| <ul> <li>View Options</li> </ul> |                                     |
| · view options                   |                                     |

To begin with a blank claim form, go to Claims>Create a Claim and select the option, CREATE A CLAIM: Professional. **OPTION 3** 

TABS IN THE A claim form will open. The top of the form has three tabs: 1500 Form, Claim Details, and Service Line Details. **CLAIM FORM** 

> Some fields on the 1500 Form tab are duplicated on either the Claim Detail or Service Line Details tab. Updating the field on one tab will also automatically update that field on other tabs.

| С | laim                           |                                                      | ) <u>Live Chat</u>                | 0   |
|---|--------------------------------|------------------------------------------------------|-----------------------------------|-----|
|   | 1500 FORM CLAIM DETAILS        | SERVICE LINE DETAILS                                 |                                   |     |
|   | Unable la company Chaine Farma | Payer Information                                    | CLEAR FIND PAYER                  | Ш   |
|   | Health Insurance Claim Form    | Payer Name , Payer ID, Payer Responsibility: BLUE CR | ROSS BLUE SHIELE 2424 P-Primary 🗸 | ARR |
|   |                                | Address Line 1 / 2:                                  |                                   | 0   |
|   |                                | City, State, Zip:                                    |                                   |     |

THE 1500 FORM TAB

ConnectCenter's 1500 claim form was designed to resemble the paper form. Note that some fields (Diagnosis Code, Place of Service, and CPT/HCPCS) are "type-ahead," which means that if you slowly type a keyword or code, the system will provide a list of options for you to select from.

Here are tips for completing the form.

| Box | Field name and instructions                                                                                                    |
|-----|----------------------------------------------------------------------------------------------------|
| n/a | Payer information. Below our name and Payer ID (2424), enter the<br>address below. After submitting payer address in a claim one time,<br>the address will be stored for use in all future claims.Blue Cross Blue Shield of MA<br>Data Capture<br>PO Box 986020<br>Boston, MA 02298 |
|     |                                                                                                    |

| Claim            |               |                                              |                        |          | Live Chat   | 8    |
|------------------|---------------|----------------------------------------------|------------------------|----------|-------------|------|
| 1500 FORM        | CLAIM DETAILS | SERVICE LINE DETAILS                         |                        |          |             |      |
|                  |               | Payer Information                            | [                      | CLEAR    | FIND PAYER  | Ш    |
| Health Insurance | Claim Form    | Payer Name , Payer ID, Payer Responsibility: | BLUE CROSS BLUE SHIELE | 2424     | P-Primary 🗸 | ARRI |
|                  |               | Address Line 1 / 2:                          | Data Capture           | PO Box 9 | 986020      | 0    |
|                  |               | City, State, Zip:                            | BOSTON                 | MA       | 02298       |      |

| Box | Field name and instructions                                                                                                    |
|-----|----------------------------------------------------------------------------------------------------|
| 22  | <b>Resubmission Code.</b> Use this field to indicate if the claim is a replacement claim.                                              |
|     | Enter the original Blue Cross claim number in the <b>Original Reference Number</b> field.                                              |
|     | If you have questions about how to correct a previously submitted claim, visit the <u>Replacement Claims page</u> on Provider Central. |

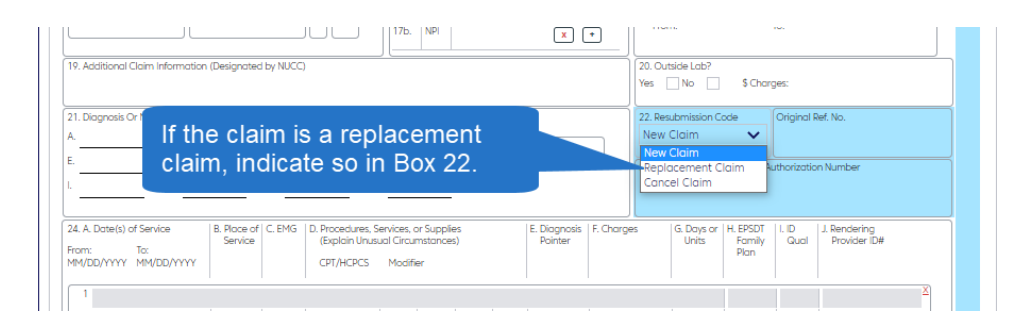

# **SERVICE LINE INFORMATION**

| Box | Field name and instructions                                                                                                    |
|-----|----------------------------------------------------------------------------------------------------|
| 24A | <b>Dates of Service.</b> Your entry must have a MM/DD/YYYY format.<br>You can omit the "To" date if it is the same as the "From" date. |
|     | Note: Click in the white area under the line number to find the data entry field.                                                      |

| 24. A. Date(s) of Service<br>From: To:<br>MM/DD/YYYY MM/DD/YYYY | B. Place of C. EMG<br>Service | D. Procedures, Services, or Supplies<br>(Explain Unusual Circumstances)<br>CPT/HCPCS Modifier | E. Diagnosis<br>Pointer | F. Charges G. Days<br>Units | or H. EPSDT I. ID<br>Family Qu<br>Plan | J. Rendering<br>Provider ID# |     |
|-----------------------------------------------------------------|-------------------------------|-----------------------------------------------------------------------------------------------|-------------------------|-----------------------------|----------------------------------------|------------------------------|-----|
| 1 12/05/2021 12/05/2021                                         |                               |                                                                                               |                         |                             | NPI                                    | +                            | X   |
| 2                                                               |                               |                                                                                               |                         |                             |                                        |                              | × Ē |

| Box | Field name and instructions                                                                                                    |
|-----|----------------------------------------------------------------------------------------------------|
| 24B | Place of service. This field is a type-ahead field. You can enter the                                                                                                    |
|     | two-digit code manually, or you can start entering the name of the location to prompt a list to appear. Click an option to select it. Once selected, the code for that place of service will display. |

| 24. A. Date(s) of Service<br>From: To:<br>MM/DD/YYYY MM/DD/YYYY | B. Place of C. EMG<br>Service | D. Procedures, Services, or Supplies<br>(Explain Unusual Circumstances)<br>CPT/HCPCS Modifier | E. Diagnos<br>Pointer | is F. Charges | G. Days or<br>Units | H. EPSDT<br>Family<br>Plan | l. ID<br>Qual | J. Rendering<br>Provider ID# |    |
|-----------------------------------------------------------------|-------------------------------|-----------------------------------------------------------------------------------------------|-----------------------|---------------|---------------------|----------------------------|---------------|------------------------------|----|
| 1                                                               |                               |                                                                                               |                       |               |                     |                            |               |                              | X  |
| 12/05/2021 12/05/2021                                           | off                           |                                                                                               |                       |               |                     |                            | NPI           | ŀ                            | וו |
| 2                                                               | 19 Off Campu                  | us Outpatient Hospital                                                                        |                       |               |                     |                            |               |                              | ×  |
|                                                                 | 11 Office                     |                                                                                               |                       |               |                     |                            | NPI           | •                            | ור |

| Box | Field name and instructions                |
|-----|--------------------------------------------|
| 24E | Diagnosis Pointer. Enter alpha indicators. |

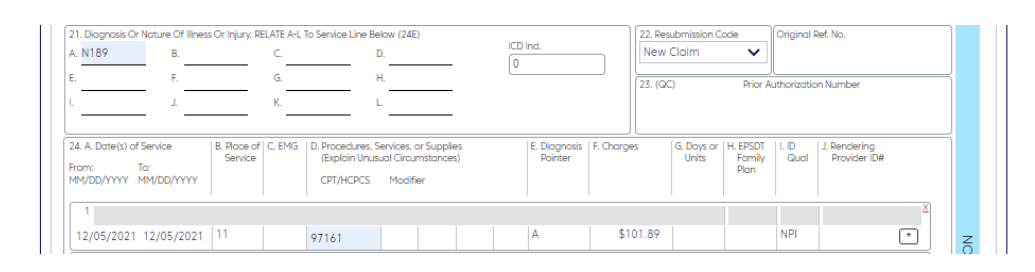

| Box | Field name and instructions                                                                                                    |
|-----|----------------------------------------------------------------------------------------------------|
| 24G | Days or Units. Enter numbers only.                                                                                                    |
|     | If you need to enter minutes, modify the Unit/Basis measurement in<br>the Service Line Details tab. In the section, Service Line<br>Supplemental Information, enter "MJ" in the Unit/Basis<br>Measurement Code field for EACH applicable service line. |
|     | See the Service Line Details section below for more information.                                                                                                    |

| Erom: To:             | Service | C. LING | (Explain Unusu | al Circumstances) | Pointer | 1. Glorges | Units | Family | Qual | Provider ID# |   |
|-----------------------|---------|---------|----------------|-------------------|---------|------------|-------|--------|------|--------------|---|
| MM/DD/YYYY MM/DD/YYYY |         |         | CPT/HCPCS      | Modifier          |         |            |       | Pian   |      |              |   |
|                       |         |         |                |                   |         |            |       |        |      |              |   |
| 1                     |         |         |                |                   |         |            |       |        |      |              | × |

| Box | Field name and instructions                                                                                                    |
|-----|----------------------------------------------------------------------------------------------------|
| 24J | <b>Rendering Provider ID# (NPI).</b> In most cases, you should add this information on the <b>Claim Detail</b> tab rather than on each individual service line. The exception is when different service lines involve different rendering providers. |
|     | If you have entered provider information into <b>Provider</b><br><b>Management</b> , you can use the + button to retrieve the provider<br>details you have saved.                                                                                    |
|     | If you manually type the NPI number in this field, you must also type the provider's name on the <b>Service Line Details</b> tab.                                                                                                    |

| 24. A. Date(s) of Service<br>From: To:<br>MM/DD/YYYY MM/DD/YYYY | B. Place of C. EM<br>Service | D. Procedures, Si<br>(Explain Unus,<br>CPT/HCPCS | ervices, or Suppl<br>val Circumstance<br>Modifier | ies<br>8) | E. Diagnosis<br>Pointer | F. Charges | G. Days or<br>Units | H. EPSDT<br>Family<br>Plan | l. ID<br>Qual | J. Rendering<br>Provider ID# |   |   |
|-----------------------------------------------------------------|------------------------------|--------------------------------------------------|---------------------------------------------------|-----------|-------------------------|------------|---------------------|----------------------------|---------------|------------------------------|---|---|
| 1                                                               |                              |                                                  |                                                   |           |                         |            |                     |                            | PXC           | 208000000X                   | × |   |
| 12/05/2021 12/05/2021                                           | 11                           | 97161                                            |                                                   |           | A                       | \$101.89   | 1                   |                            | NPI           |                              | • | z |

| Box | Field name and instructions                                                                                                    |
|-----|----------------------------------------------------------------------------------------------------|
| 25  | Federal Tax ID Number. Do not include dashes. To find the data                                                                                                    |
|     | field, click the white space below the field name.                                                                                                    |
|     | If you created a Provider Management record for your billing<br>provider and included the Tax ID in that record, then skip to Box 33<br>and click the + button to open the <b>Select a Provider</b> screen.<br>Choose the billing provider. Box 25 will be completed automatically. |

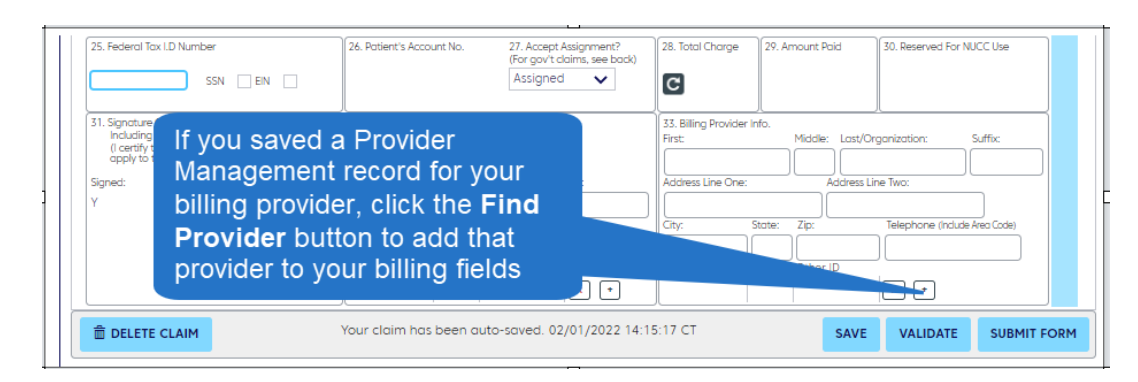

| Box | Field name and instructions                                                                                                    |
|-----|----------------------------------------------------------------------------------------------------|
| 28  | <b>Total Charge.</b> Click the refresh button ( <b>G</b> ). The system will calculate the total charges based on the amounts entered in 24F for all service lines. |

| Box | Field name and instructions                                                                                                    |
|-----|----------------------------------------------------------------------------------------------------|
| 33  | Billing provider information.                                                                                                    |
|     | Reminder: If you set a default billing provider, the fields in boxes 25 and 33 will be completed automatically.                                                                                                    |
|     | <ul> <li>Tips for users who need to override a provider default:</li> <li>If you created a Provider Management record for your billing provider, click the + button to open the Select a Provider screen.</li> <li>If you enter a phone number for the billing provider, you must enter a billing provider contact name on the Claim Details tab.</li> <li>The Other ID field is most often used for Taxonomy codes. When used for Taxonomy, the 33B qualifier code field must contain "PCX".</li> </ul>                                                                                                    |
|     | 11. Signature Of Phyloion Of Suppler     123. Service Foolity Location information     123. Service Foolity Location information     123. Service Foolity Location information     123. Service Foolity Location information     123. Service Foolity Location information     123. Service Foolity Location information     123. Service Foolity Location information     123. Service Foolity Location information     123. Service Foolity Location information     123. Service Foolity Location information     123. Service Foolity Location information     123. Service Foolity Location information     123. Service Foolity Location information     123. Service Foolity Location information     123. Service Foolity Location     123. Service Foolity Location information     123. Service Foolity Location information     123. Service Foolity Location information     123. Service Foolity Location information     123. Service Foolity Location     123. Service Foolity     123. Service Foolity     123. Service     123. Service     123. Service Foolity     123. Service     123. Service     123. Service     123. Service     123. Service     123. Service     123. Service     123. Service     123. Serv |
|     | Qualifier code field                                                                                                    |

# THE CLAIM Details tab

Here are some frequently used fields on the Claim Details tab.

- Rendering provider information
  - If the Rendering Provider NPI applies to the entire claim, add the information here and omit it from individual service lines. (Set a rendering provider default to have these fields completed automatically.)
- Referring provider information

| Claim                       | ) <u>Live Chat</u>                                                            | 0   |  |  |  |  |
|-----------------------------|-------------------------------------------------------------------------------|-----|--|--|--|--|
| 1500 FORM CLAIM             | SERVICE LINE DETAILS                                                          |     |  |  |  |  |
| * Expand All * Collapse All |                                                                               |     |  |  |  |  |
| Payer                       |                                                                               |     |  |  |  |  |
| Insured/Subscriber          | If the Rendering Provider NPI applies to the entire                           |     |  |  |  |  |
| Patient                     | claim, enter it here and omit it from the service lines                       |     |  |  |  |  |
| Billing Provider            | on the <b>1500 Form</b> tab.                                                  |     |  |  |  |  |
| Rendering Provider          |                                                                               |     |  |  |  |  |
| Service Facility            |                                                                               |     |  |  |  |  |
| Pay to Provider Address     | Referring provider information can be entered in the                          |     |  |  |  |  |
| Other Providers             |                                                                               |     |  |  |  |  |
| Claim Information           | Other Providers Section                                                       |     |  |  |  |  |
| Other Insurance/COB         |                                                                               |     |  |  |  |  |
| Other Insurance/COB         |                                                                               |     |  |  |  |  |
| m DELETE CLAIM              | Your claim has been saved. 02/01/2022 14:50:13 CT COPY SAVE VALIDATE SUBMIT F | ORM |  |  |  |  |

# THE SERVICE Line Details Tab

The top of the **Service Line Details** tab will display the service lines you entered on the **1500 Form.** Additional service line information can be entered into the lower portion of the tab.

Be sure to click a service line to open fields for details related to that line.

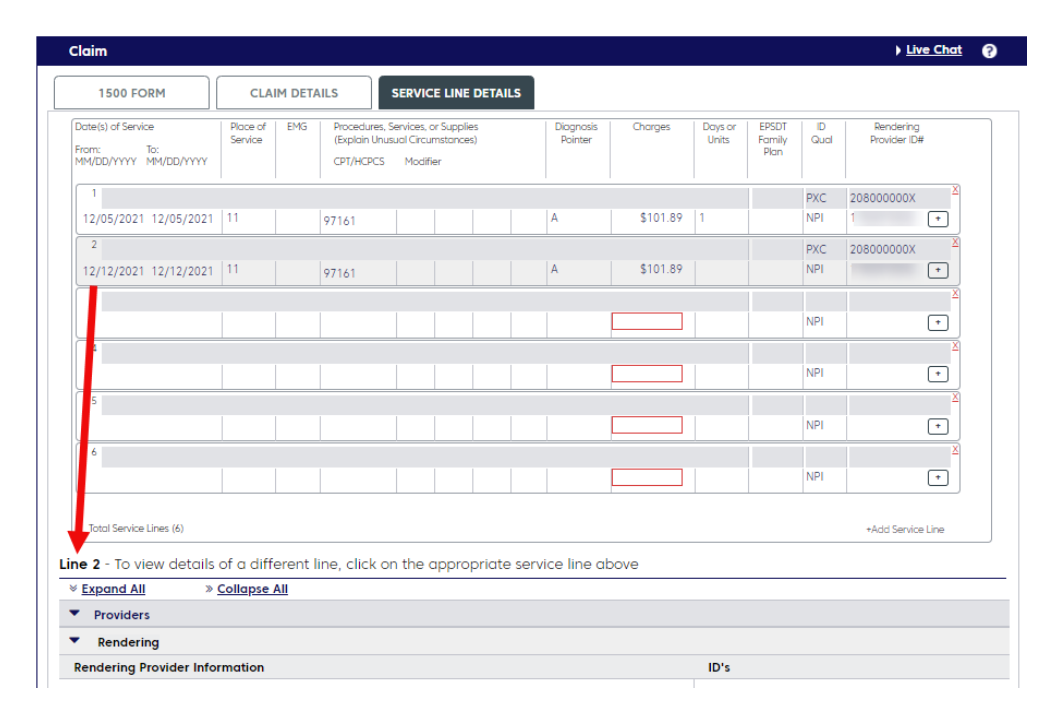

If you have entered a rendering provider NPI on a service line, you must enter the provider's name in the **Rendering Provider** section.

If your service units are in minutes, enter "MJ" in the **Unit/Basis Measurement Code** field for EACH applicable service line.

| Expand All » Collapse A                                                 | <u>II</u>                                                                                       |                                                                 |                                               |
|-------------------------------------------------------------------------|-------------------------------------------------------------------------------------------------|-----------------------------------------------------------------|-----------------------------------------------|
| Providers                                                               |                                                                                                 |                                                                 |                                               |
| Service Line Information                                                |                                                                                                 |                                                                 |                                               |
| Service Line Supplemental Info                                          | rmation                                                                                         |                                                                 |                                               |
| ine Item Control #                                                      | Sales Tax Amount                                                                                | Postone Claimed Amour                                           | t Unit/Basis Measurement C                    |
|                                                                         | in Management Carla fi                                                                          |                                                                 |                                               |
| I ne Unit/Bas                                                           | sis Measurement Code fi                                                                         | eid is on the 🛛 💆                                               |                                               |
|                                                                         |                                                                                                 |                                                                 |                                               |
|                                                                         |                                                                                                 |                                                                 |                                               |
| Service Line                                                            | e Details tab.                                                                                  | h#                                                              |                                               |
| Service Line                                                            | e Details tab.                                                                                  | h#                                                              |                                               |
| Service Line                                                            | e Details tab.                                                                                  | h#                                                              |                                               |
| Aammography Certification #                                             | Details tab.                                                                                    | h #<br>Hospice Employee                                         | Patient Co-Pay Exempt                         |
| Mammography Certification #                                             | Obstetrics Additional Units                                                                     | h #<br>Hospice Employee<br>O Yes O No                           | Patient Co-Pay Exempt                         |
| Mammography Certification #                                             | Obstetrics Additional Units                                                                     | h #<br>Hospice Employee<br>O Yes O No                           | Patient Co-Pay Exempt                         |
| Ammography Certification #                                              | Obstetrics Additional Units                                                                     | h #<br>Haspice Employee<br>O Yes O No                           | Patient Co-Pay Exempt                         |
| Adammography Certification #                                            | Obstetrics Additional Units                                                                     | h #<br>Hospice Employee<br>O Yes O No<br>XRay Date              | Patient Co-Pay Exempt                         |
| Mammography Certification #                                             | Obstetrics Additional Units                                                                     | Haspice Employee Ves O No XRay Date M/DD/YYYY                   | Patient Co-Pay Exempt                         |
| Acrimography Certification #                                            | Obstetrics Additional Units Obstetrics Additional Units Initial Treatment Date Las MM/DD/YYYY M | Haspice Employee<br>O Yes O No<br>XRay Date<br>M/DD/YYYY        | Patient Co-Pay Exempt                         |
| Adammography Certification #<br>Procedure Description<br>Note Code Note | Obstetrics Additional Units       Initial Treatment Date       IMM/DD/YYYY                      | h #<br>Hospice Employee<br>O Yes O No<br>XRay Date<br>M/DD/YYYY | Patient Co-Pay Exempt Shipped Date MM/DD/YYYY |
| Aarmography Certification #                                             | Obstetrics Additional Units Obstetrics Additional Units Initial Treatment Date Los MM/DD/YYYY M | Haspice Employee<br>Ves O No<br>XRay Date<br>M/DD/YYYY          | Patient Co-Pay Exempt                         |

# VALIDATE YOUR Claim

Click the **Validate** button at the bottom of the screen before submitting your claim. Validating your claim will alert you to simple errors that would otherwise prevent the claim from being processed.

Errors displayed after validation will be highlighted in several ways:

- A list of errors will be displayed at the top of the claim form, with clickable error messages.
- Every field containing an error will be highlighted in red.

When the claim passes this basic validation, it can be sent to the clearinghouse for processing.

| Claim                                                                                                    |                                                                                                    | ► Live Chat                                                                  | 0       |
|----------------------------------------------------------------------------------------------------|----------------------------------------------------------------------------------------------------|------------------------------------------------------------------------------|---------|
| A 1500 FORM                                                                                                    | SERVICE LINE DETAILS                                                                                                    |                                                                              |         |
| Errors found. The following (11) items require you 7. Insured's Date Of Birth is required 8. Insured's Gender is required 9. Paver Name is required | r attention.                                                                                                    |                                                                              | 1       |
| 10. Insured's ID Number is required                                                                                                    |                                                                                                    |                                                                              | ~       |
| Health Insurance Claim Form         1.       Medicare         Medicare       Medicare         Part A(#)       Part B(#)                             | Payer Information           Payer Name , Payer ID, Payer Responsibility:           Address Line 1 / 2           City: State, Zp:           City: State, Zp:           te (ID#, ChampVA Heatth Plan (ID#)           (ID#) | CLEAR FIND PAYER                                                             | CARRIER |
| Patient's Name (Last Name, First Name, Middle Initial, Suffix)                                                                                      | 3. Patient's Birth Date (MM/DD/YYYY) Sex                                                                                                    | 4. Insured's Name (Last Name, First Name, Middle Initial, Suffix) HOLMES DEB |         |
| S. Patient's Address (No., Street)                                                                                                    | 6. Patient Relationship To Insured F                                                                                                    | 7. Insured's Address<br>Click Validate to                                    | iden    |
| Chy Stote                                                                                                    | 8. Reserved For NUCC Use                                                                                                    | that must be cor<br>submission.                                              | recte   |
| 9. Other Insured's Name (Last Name, First Name, MI, Suffix)                                                                                         | 10. Is Patient's Condition Related To:<br>a. Employment? (Current Or Previous)                                                                                                    | 11. Insured's Policy Group Cr FECA Number                                    | INSUREC |

 SUBMIT AND
 Click Submit Form to send your claim to Change Healthcare.

 TRACK YOUR
 Return to ConnectCenter periodically to check the status of your claim. Tracking your claim will help you ensure that we receive it within timely filing guidelines.

 For help following claims, refer to our <u>Checking Claim Status Quick Tip</u>.

 TIMELY FUNC

TIMELY FILING ConnectCenter's Timely Filing Report is useful if you would like to appeal a claim that was denied for not being submitted in timely filing guidelines.

To access the report, begin by searching for the claim in **Claims>Claim Search**. Click the claim number in your results to open it.

A button for the Timely Filing Report appears in the **Claim Details** section of the Summary page.

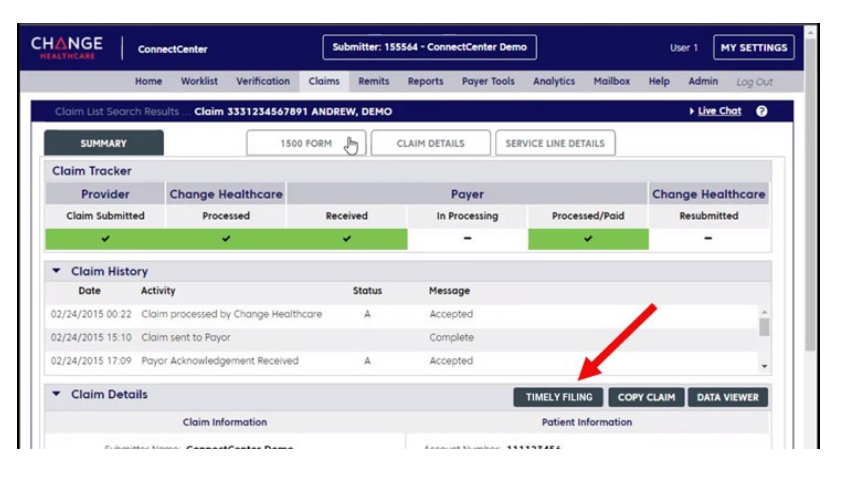

## RELATED RESOURCES

More resources are available on our <u>ConnectCenter</u> page. For additional help, contact Change Healthcare's ConnectCenter support at **1-800-527-8133**.

- Select option 2 for claims or claim status.
- Select option 3, then option 1 for eligibility.

For help with Provider Central, please contact Blue Cross Blue Shield's EDI/Provider Self-Service Support Team at providercentral@bcbsma.com or **1-800-771-4097**, **option 2**.

## **DOCUMENT HISTORY**

| 4/15/2022                       | New document.                                                                                                    |
|---------------------------------|----------------------------------------------------------------------------------------------------|
| 6/23/2022                       | Updated the Online Services claims section to indicate that the correct ID number is                                                 |
|                                 | found in the Vendor Supplied Data field of the My Settings page.                                                                     |
| 7/13/2022                       | Adding instructions about the Forgot Password tool in the section "Online Services claims."                                          |
| 8/3/2022                        | Added the section, "Timely filing."                                                                                                  |
| 3/6/2025                        | Updated Related Resources section.                                                                                                   |
| Blue Cross Blue Shield of Massa | schusetts refers to Blue Cross and Blue Shield of Massachusetts. Inc. Blue Cross and Blue Shield of Massachusetts HMO Blue® Inc. and |

Blue Cross Blue Shield of Massachusetts refers to Blue Cross and Blue Shield of Massachusetts, Inc., Blue Cross and Blue Shield of Massachusetts HMO Blue<sup>®</sup>, Inc., and Massachusetts Benefit Administrators LLC, based on Product participation. <sup>®</sup> Registered Mark of the Blue Cross and Blue Shield Association. <sup>®</sup> and <sup>™</sup> Registered Marks of their respective companies. <sup>®</sup> 2025 Blue Cross and Blue Shield of Massachusetts, Inc., and Blue Cross and Blue Shield of Massachusetts HMO Blue, Inc.

MPC\_020322-1E (rev 03/25)

Change Healthcare is an independent third-party company and its services are not owned by Blue Cross Blue Shield.